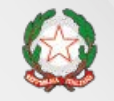

Presidenza del Consiglio dei Ministri

Dipartimento della Funzione Pubblica

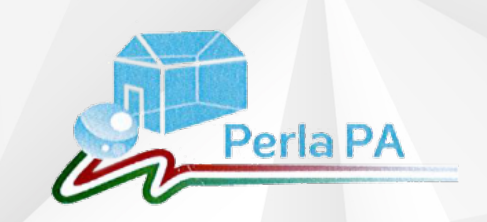

## IL NUOVO SISTEMA DI AUTENTICAZIONE IN PERLA PA e Anagrafe delle prestazioni 2018

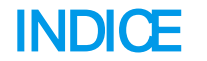

- Il sistema di registrazione in PerlaPA 2018
- Anagrafe delle Prestazioni 2018: inserimento incarichi dipendenti e consulenti

# Il nuovo sistema di autenticazione Cosa cambia?

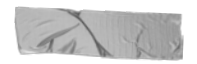

Lo scopo è semplificare la registrazione delle PPAA nel sistema PerlaPA e aumentare i livelli di sicurezza e qualità dei dati

Con il nuovo sistema di autenticazione in PerlaPA sarà semplificato il sistema di utenze all'interno del sistema. Saranno infatti presenti solo due tipologie di utente: Responsabile PerlaPA e Inseritore.

Ogni Pubblica Amministrazione dovrà autenticarsi in PerlaPA 2018, seguendo la procedura di registrazione proposta dall'applicativo.

A tal fine, ogni PA dovrà seguire i seguenti passaggi:

1. nomina del Responsabile PerlaPA (RPPA) attraverso la compilazione elettronica del format proposto, firmato digitalmente (pdf.p7m)

2. registrazione del RPPA nel sistema e caricamento del file di nomina

- 3. registrazione di ciascun utente inseritore nel sistema
- 4. validazione da parte del Back Office del RPPA

5. validazione da parte del RPPA (una volta accreditato) di ciascun utente inseritore Per svolgere quest'ultima operazione, sarà utile per l'RPPA dotarsi di una lista degli utenti inseritori comprensiva dei loro codici fiscali.

## Nuovo sistema di autenticazione PerlaPA - registrazione utente

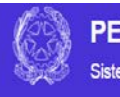

### PERLAPA

Sistema integrato per la PA

Inserisci i dati dell'utente richiesti e clicca su "Verifica" prima di procedere alla compilazione della sezione successiva

| Registrazione Nuovo Utente           |     |                   |   |          |     |
|--------------------------------------|-----|-------------------|---|----------|-----|
| Codice Fiscale *                     |     | Cognome *         |   | Nome *   |     |
|                                      | 6   |                   | Θ |          | 0   |
| Luogo di Nascita "                   |     | Data di Naseita * |   | Genere * |     |
| ABANO TERME                          | . 6 | )                 | 0 | MASCHIO  | * 0 |
| SI NO                                |     |                   |   |          |     |
| Vuoi registrarti come Responsabile?* |     |                   |   |          |     |
| USI UNO                              |     |                   |   |          |     |
| Annulla                              |     |                   |   |          |     |

## Nuovo sistema di autenticazione PerlaPA - registrazione utente

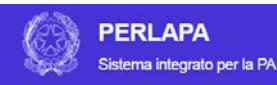

Indica se sei Dipendente pubblico. Se SI il sistema ti chiederà di inserire una email di lavoro; se NO il sistema ti chiederà di inserire una PEC

| odice Fiscale *                                                                  |   |   | Cognome *         |   | Nome *   |   |
|----------------------------------------------------------------------------------|---|---|-------------------|---|----------|---|
| RSSMRA75A03F205H                                                                 |   | 0 | ROSSI             | 0 | MARIO    |   |
| uogo di Nascita "                                                                |   |   | Data di Nascita * |   | Genere * |   |
| MILANO                                                                           | • | 0 | 03/01/1975        | 0 | MASCHIO  | • |
| ipendente Pubblico *<br>*\$I ©NO<br>mall di lavoro *                             |   |   |                   |   |          |   |
| ipendente Pubblico* #\$I ONO mail di lavoro* uoi registrarti come Responsabile?* |   |   | Ð                 |   |          |   |

NB: Il sistema non accetta i domini email gratuiti (es. gmail, yahoo, outlook, msn, ecc..)

## Nuovo sistema di autenticazione PerlaPA – registrazione utente Responsabile

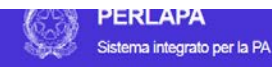

Annulla Inserisci 🗃

Indica se vuoi registrarti come utente Responsabile.

Cliccando su SI, dovrai inserire il Codice Fiscale della tua amministrazione e caricare l'atto di nomina a Responsabile.

| Codice Fiscale *                                                                                                    |                    | Cognome *                                                                   |                       | Nome *                           |   |
|----------------------------------------------------------------------------------------------------|--------------------|-----------------------------------------------------------------------------|-----------------------|----------------------------------|---|
| RSSMRA75A03F205H                                                                                                    | 0                  | ROSSI                                                                       | Θ                     | MARIO                            |   |
| Luogo di Nascita *                                                                                                    |                    | Dete di Nescite *                                                           |                       | Genere *                         |   |
| MILANO                                                                                                    | . 0                | 03/01/1975                                                                  | 0                     | MASCHIO                          | Ť |
| ≪SI ⊂NO                                                                                                    |                    |                                                                             |                       |                                  |   |
| Email di lavoro *<br>mario rossi@governo.it                                                                                                    |                    | Ð                                                                           |                       |                                  |   |
| Email di lavoro * mario rossi@governo lt Vuol registrarti come Responsabile?* # SI © NO Insensol il codice fiscale di ogni Pubbice An Codice Fiscale PA * | cui sei l<br>Nomin | Responsabile. Per ognuna dourá essere allegato un d<br>a ° gottp?m max 200) | locumento firmato dij | pteimente che attesti la nomina. |   |

NB: La nomina a Responsabile deve essere effettuata compilando digitalmente il format proposto che va firmato digitalmente (pdf.p7m).

L'atto di nomina del responsabile va compilato elettronicamente e firmato digitalmente (formato p7m).

#### Istruzioni

- Compilare in formato elettronico
- 2. Firmare digitalmente
- 3. Allegare in fase di registrazione come Responsabile PerlaPA

Non sono ammessi documenti stampati e scansionati.

| (dati del dichiarante firma | Atto di nomina |
|-----------------------------|----------------|
| Il sottoscritto             |                |
| Nome:                       |                |
| Cognome:                    |                |
| Data di nascita:            | gg/mm/aaaa     |
| Comune di nascita:          |                |
| Codice fiscale:             |                |
|                             | dichiara che   |
| (dati del Responsabile Perl | aPA)           |
| Nome:                       |                |
| Cognome:                    |                |
| Data di nascita:            | gg/mm/aaaa     |
| Comune di nascita:          |                |
| Codice fiscale:             |                |
|                             |                |

#### è responsabile del sistema integrato PerlaPA per la Pubblica Amministrazione

| Denominazione PA:  |  |
|--------------------|--|
| Codice fiscale PA: |  |
| Codice IPA:        |  |

Il sottoscritto attesta la veridicità e si assume la completa responsabilità di quanto dichiarato.

Nota: Il dichiarante firmatario ed il Responsabile PerlaPA possono anche coincidere.

## Nuovo sistema di autenticazione PerlaPA - registrazione utente Responsabile

Clicca su aggiungi dopo aver compilato i campi indicati. Se desideri registrarti come RPPA di più amministrazioni, compila nuovamente i campi e clicca nuovamente su Aggiungi.

Al termine clicca su Inserisci.

| mario.rossi@governo.it                                                      |                                                                                     | Ø                                        |                                                            |                                       |
|-----------------------------------------------------------------------------|-------------------------------------------------------------------------------------|------------------------------------------|------------------------------------------------------------|---------------------------------------|
| uoi registrarti come Responsabi                                             | le?*                                                                                |                                          |                                                            |                                       |
| SI ONO                                                                      |                                                                                     |                                          |                                                            |                                       |
| senso il codice fiscale di ogni Pub                                         | ablica Amministrazione di cui sei Respon                                            | sabile. Per ognuna dovrå essere allegati | a un documento firmato digitalmente che attesti la nomina. |                                       |
| odice Fiscale PA *                                                          | Atto di Nomina * (pdf                                                               | (p7m max 2Mb)                            |                                                            |                                       |
|                                                                             | 0                                                                                   |                                          | • Carica                                                   | Atto di Nomina 🗁 Aggiun               |
|                                                                             |                                                                                     |                                          |                                                            |                                       |
|                                                                             |                                                                                     |                                          |                                                            |                                       |
|                                                                             |                                                                                     |                                          |                                                            |                                       |
|                                                                             |                                                                                     |                                          |                                                            | · · · · · · · · · · · · · · · · · · · |
| Elenco delle Pubbliche Amministr                                            | razioni per cui ti stai dichiarando Respon                                          | sabile                                   |                                                            |                                       |
| Elenco delle Pubbliche Amministr                                            | razioni per cui ti stal dichiarando Respon                                          | sabile                                   |                                                            |                                       |
| Elenco delle Pubbliche Amministr                                            | razioni per cui ti stai dichiarando Respon                                          | sablle                                   |                                                            |                                       |
| Elenco delle Pubbliche Amministr<br>5 •<br>CODICE FISCALE PA                | razioni per cul ti stal dichiarando Respon                                          | sabile                                   | ATTO DI NOMINA                                             | Azioni                                |
| Elenco delle Pubbliche Amministr<br>5 •<br>CODICE FISCALE PA<br>80188230587 | nazioni per cui ti stai dichiarando Respon DENOMINAZIONE PA PRESIDENZA DEL CONSIGLI | sabile<br>IO DEI MINISTRI                | ATTO DI NOMINA<br>CONVENZIONE_FOIA_rivspa pdf p7m          | Azioni<br>*•                          |
| Elenco delle Pubbliche Amministr<br>5 •<br>CODICE FISCALE PA<br>80188230587 | azioni per cui ti stal dichiarando Respon DENOMINAZIONE PA PRESIDENZA DEL CONSIGLI  | sabile<br>IO DEI MINISTRI                | ATTO DI NOMINA<br>CONVENZIONE_FOIA_rivspa pdf p7m          | Azioni<br>***                         |

A completamento della registrazione, il sistema restituisce il seguente messaggio. «Operazione eseguita con successo».

Da questo momento potrai accedere al sistema per cambiare la password. Dovrai attendere un nuovo messaggio di abilitazione al ruolo di RPPA al termine delle verifiche effettuate dal Back Office.

## Nuovo sistema di autenticazione PerlaPA – registrazione utente Responsabile

PERLAPA Sistema integrato per la PA

### Operazione eseguita con successo

La tua utenza è stata creata. Per attivarla accedi alla pagina di Login utilizzando le credenziali fornite nella mail di registrazione che ti è stata inviata, e modifica la password temporanea.

| strazione Nuovo Utente                                                            |                                                                       |                 |                                   |                          |                        |                  |                |   |
|-----------------------------------------------------------------------------------|-----------------------------------------------------------------------|-----------------|-----------------------------------|--------------------------|------------------------|------------------|----------------|---|
| dice Fiscale *                                                                    |                                                                       |                 | Cognome *                         |                          | Nome                   | *                |                |   |
| RSSMRA75A03F205H                                                                  |                                                                       | 0               | ROSSI                             | 0                        | MAP                    | NO               |                |   |
| iogo di Nascita *                                                                 |                                                                       |                 | Data di Nascita *                 |                          | Gener                  | e *              |                |   |
| MILANO                                                                            | τ.                                                                    | 0               | 03/01/1975                        | 0                        | MA                     | SCHIO            |                | , |
| Elenco delle Pubbliche Amminis                                                    | trazioni per cui ti stai dichiara                                     | indo Re         | sponsabile                        |                          |                        |                  |                |   |
| Elenco delle Pubbliche Amminisi<br>5 T<br>CODICE FISCALE PA                       | trazioni per cui ti stai dichiaran                                    | indo Re<br>E PA | sponsabile                        | ATTO DI NO               | MINA                   |                  | Azioni         |   |
| Elenco delle Pubbliche Amminisi<br>5 <b>v</b><br>CODICE FISCALE PA<br>80188230587 | trazioni per cui ti stai dichiarar<br>DENOMINAZIONE<br>PRESIDENZA DEI | e PA            | sponsabile<br>SIGLIO DEI MINISTRI | ATTO DI NOI<br>CONVENZIO | INA<br>NE_FOIA         | \_rivspa.pdf.p7m | Azioni<br>F -  |   |
| Elenco delle Pubbliche Amminist<br>5 <b>v</b><br>CODICE FISCALE PA<br>80188230587 | trazioni per cui ti stai dichiarai DENOMINAZIONE PRESIDENZA DEI       | E PA            | sponsabile<br>SIGLIO DEI MINISTRI | ATTO DI NOI<br>CONVENZIO | <b>/INA</b><br>NE_FOI/ | ⊾rivspa.pdf.p7m  | Azioni<br>F-   |   |
| Elenco delle Pubbliche Amminis<br>5   CODICE FISCALE PA<br>80188230587            | trazioni per cui ti stai dichiara<br>DENOMINAZIONE<br>PRESIDENZA DEI  | E PA            | sponsabile<br>SIGLIO DEI MINISTRI | ATTO DI NOI<br>CONVENZIO | <b>/INA</b><br>NE_FOIA | _nvspa.pdf.p7m   | Azioni<br>• عر |   |

## Nuovo sistema di autenticazione PerlaPA - registrazione utente Inseritore

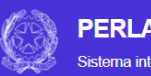

PERLAPA

Sistema integrato per la PA

Se invece vuoi registrarti come utente Inseritore, dopo aver inserito e verificato i dati anagrafici e l'email, indica No alla domanda «Vuoi registrarti come responsabile?»

| Registrazione Nuovo Utente                                                        |   |                   |   |          |   |
|-----------------------------------------------------------------------------------|---|-------------------|---|----------|---|
|                                                                                   |   |                   |   |          |   |
| Codice Fiscale *                                                                  |   | Cognome *         |   | Nome ^   | _ |
| RSSMRA80A41F839A                                                                  | 0 | ROSSI             | 0 | MARIA    | 0 |
|                                                                                   |   |                   |   |          |   |
| Luogo di Nascita *                                                                |   | Data di Nascita * |   | Genere * |   |
| NAPOLI V                                                                          | 0 | 01/01/1980        | 0 | FEMMINA  | 0 |
| Dipendente Pubblico *<br>⊛ SI © NO<br>Email di lavoro *<br>maria.rossi@governo.it |   | Q                 |   |          |   |
| Vuoi registrarti come Responsabile?*<br>© SI ® NO<br>Annulla Inserisci Er         |   |                   |   |          |   |

## Nuovo sistema di autenticazione PerlaPA – registrazione utente Inseritore

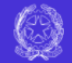

PERLAPA Sistema integrato per la PA

Dovrai quindi inserire il codice fiscale della PA per la quale ti stai proponendo quale utente Inseritore.

Potrai aggiungere anche più di un codice fiscale se ti stai proponendo quale utente inseritore di più PPAA.

Infine, clicca su Inserisci.

|                                                                                       |                          | Cognome *                                                   |   | Nome *   |              |
|---------------------------------------------------------------------------------------|--------------------------|-------------------------------------------------------------|---|----------|--------------|
| SSMRA80A41F839A                                                                       | 0                        | ROSSI                                                       | 0 | MARIA    |              |
|                                                                                       |                          |                                                             |   |          |              |
| go di Nascita *                                                                       |                          | Data di Nascita *                                           |   | Genere * |              |
| IAPOLI                                                                                | <b>▼ 0</b>               | 01/01/1980                                                  | 0 | FEMMINA  | •            |
|                                                                                       |                          |                                                             |   |          |              |
|                                                                                       |                          |                                                             |   |          |              |
| endente Pubblico *                                                                    |                          |                                                             |   |          |              |
| SI ©NO                                                                                |                          |                                                             |   |          |              |
| -11 di lauran *                                                                       |                          |                                                             |   |          |              |
| all di lavoro *                                                                       |                          | 0                                                           |   |          |              |
| aria.rossi@governo.it                                                                 |                          | 0                                                           |   |          |              |
|                                                                                       |                          |                                                             |   |          |              |
| les Flessla DA A                                                                      | _                        |                                                             |   |          |              |
| Aqqiungi     Aqqiungi     Aqqiungi     Ienco delle Pubbliche Amministrazioni pe     5 | o rando in               | sentore                                                     |   |          |              |
| Ince Fiscale FA                                                                       | ando In                  | seritore<br>NOMINAZIONE PA                                  |   |          | Azioni       |
| Inco Fiscale FA                                                                       | DEI                      | Seritore NOMINAZIONE PA ESIDENZA DEL CONSIGLIO DEI MINISTRI |   |          | Azioni<br>/  |
| enco delle Pubbliche Amministrazioni pe<br>5 V<br>CODICE FISCALE PA<br>3018230687     | rando in     DEI     PRI | NOMINAZIONE PA<br>ESIDENZA DEL CONSIGLIO DEI MINISTRI       |   |          | Azioni<br>7+ |

### A completamento della registrazione, il sistema restituisce il seguente messaggio. «Operazione eseguita con successo».

Da questo momento potrai accedere al sistema per cambiare la password. Dovrai attendere un nuovo messaggio di abilitazione al ruolo di Inseritore al termine delle verifiche effettuate dal RPPA.

## Nuovo sistema di autenticazione PerlaPA - registrazione utente Inseritore

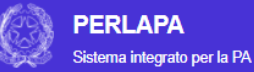

### ✓ Operazione eseguita con successo

La tua utenza è stata creata. Per attivarla accedi alla pagina di Login utilizzando le credenziali fornite nella mail di registrazione che ti è stata inviata, e modifica la password temporanea.

| alce Fiscale -                                                                         |                      |                | Cognome *                                                         |   | Nome *   |               |   |  |
|----------------------------------------------------------------------------------------|----------------------|----------------|-------------------------------------------------------------------|---|----------|---------------|---|--|
| ISSMRA80A41F838A                                                                       |                      | 0              | ROSSI                                                             | 0 | MARIA    |               |   |  |
| ogo di Nascita *                                                                       |                      |                | Data di Nascita *                                                 |   | Genere * |               |   |  |
| IAPOLI                                                                                 |                      | 0              | 01/01/1980                                                        | 0 | FEMMINA  |               | ۳ |  |
|                                                                                        |                      |                |                                                                   |   |          |               |   |  |
|                                                                                        |                      |                |                                                                   |   |          |               |   |  |
|                                                                                        |                      |                |                                                                   |   |          |               |   |  |
| lenco delle Pubbliche Amministrazioni per d                                            | cui ti stai dichiara | ando In        | seritore                                                          |   |          |               |   |  |
| lenco delle Pubbliche Amministrazioni per o                                            | cui ti stai dichiara | ando In        | seritore                                                          |   |          |               |   |  |
| Ienco delle Pubbliche Amministrazioni per o                                            | cui ti stai dichiara | ando In<br>DEI | seritore NOMINAZIONE PA                                           |   |          | Azioni        |   |  |
| 3enco delle Pubbliche Amministrazioni per o                                            | cui ti stai dichiara | DEP<br>PRE     | Seritore OMINAZIONE PA ESIDENZA DEL CONSIGLIO DEI MINISTRI        |   |          | Azioni        |   |  |
| Benco delle Pubbliche Amministrazioni per<br>5  V<br>CODICE FISCALE PA<br>80188230587  | cui ti stai dichiara | DEP<br>PRE     | Seritore<br>NOMINAZIONE PA<br>ESIDENZA DEL CONSIGLIO DEI MINISTRI |   |          | Azioni<br>F-  |   |  |
| Elenco delle Pubbliche Amministrazioni per<br>5  V<br>CODICE FISCALE PA<br>80188230687 | cui ti stai dichiara | DEP<br>PRE     | Seritore<br>NOMINAZIONE PA<br>ESIDENZA DEL CONSIGLIO DEI MINISTRI |   |          | Azioni<br>🎤 - |   |  |

## Nuovo sistema di autenticazione PerlaPA Accesso al sistema

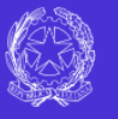

### PERLAPA

Sistema integrato per la PA

Per l'accesso al sistema dovrai inserire il Codice Fiscale come UserName e la password temporanea così come ricevute via email. Al primo accesso sarà necessario modificare la

password.

| Area Riservata |  |
|----------------|--|
| PassWord:      |  |
|                |  |

Registrazione Accedi

Template Nomina Responsabile Perla

Per modificare la pass word dovrai inserire quella temporanea e la nuova pass word.

- La nuova password deve avere:
- lunghezza di minimo 8 caratteri;
- almeno un carattere maiuscolo;
- almeno un numero;
- almeno un carattere di interpunzione nel seguente insieme: ! @ # \$ %& \* - + = | { }:;< >,.?

Per motivi di sicurezza, la password ha una durata di 3 mesi.

## Nuovo sistema di autenticazione PerlaPA - Accesso al sistema

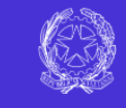

### **PERLAPA** Sistema integrato per la PA

| ambio Password          |  |   |
|-------------------------|--|---|
|                         |  |   |
| Username                |  |   |
| RSSMRS80A42G273A        |  | 0 |
| Password Corrente       |  |   |
|                         |  | 0 |
| Nueva Baseward          |  |   |
|                         |  | 0 |
| Conferma Nuova Password |  |   |
|                         |  | 0 |
|                         |  |   |
|                         |  |   |
|                         |  |   |
| Cambia Password         |  |   |

## Nuovo sistema di autenticazione PerlaPA – Utente Responsabile

Ministro per la Semplificazione e la Pubblica Amministrazione

Il Responsabile PerlaPA dovrà attendere una email di conferma del proprio ruolo.

L'Utente Responsabile se è registrato per più amministrazioni, dovrà selezionare quella per la quale intende accedere al sistema.

| Scetta Ruolo                      |   |   |
|-----------------------------------|---|---|
| Ruolo                             |   |   |
| Responsabile                      | ¥ | 0 |
| Pubblica Amministrazione          |   |   |
| Regione Lazio<br>Regione Piemonte |   | 0 |
| Acordi                            |   |   |
|                                   |   |   |
|                                   |   |   |
|                                   |   |   |

## gestione utenze - Responsabile PerlaPA

Attivo dalle 8:30 alle ore 17:30 dal lunedi al venerdi

Governo - Dipartimento della Funzione Pubblica

Dopo essere stato RESPONSABILE - 80014890638 PERLAPA accreditato, Cambio Password | Cambio Ruolo | Logout X Sistema integrato per la PA accedendo con le proprie HOMEPAGE credenziali, il Gestione Utenze initaria ed integrata, delle informazioni e dei processi relativi agli adempimenti di legge a carico delle Amministrazioni Pubbliche e di responsabilità esclusiva del RPPA potrà: Gestione Utenti Inseritori ILE per la Pubblica Amministrazione Comune di Napoli ( 80014890638 ) - gestire gli utenti Sostituzione Responsabili e alla navigazione selezionando la voce interessata. inseritori Candidatura a Responsabile - sostituire il RPPA - candidarsi a ha Integrato per la PA RPPA per altre **PPAA** Recapiti telefonici Indirizzo di posta elettronica pertapauagoverno it

Utente: MARIAROSARIA ROSSI

## gestione utenze - Responsabile PerlaPA

### Il Responsabile PerlaPA dovrà inserire nell'apposito campo il codice fiscale dell'utente Inseritore.

PERLAPA

Sistema integrato per la PA

Quindi, dovrà abilitare l'utente tramite il pulsante SI all'adempimento Anagrafe delle Prestazioni.

Infine, dovrà salvare. L'utente Inseritore riceverà sulla sua email l'avvenuta conferma del proprio ruolo.

|                          |   | Nome *       |   |   | Luogo di Nascita * |   |
|--------------------------|---|--------------|---|---|--------------------|---|
| ROSSI                    | 0 | MARIAROSARIA |   | Θ | PALERMO            | * |
| Data di Nascita "        |   | Genere *     |   |   | Email di lavoro    |   |
| 02/01/1980               | 0 | FEMMINA      | * | 0 | mrusso@formez.it   |   |
| Elenco degli adempimenti |   |              |   |   |                    |   |
|                          |   |              |   |   |                    |   |
| 5 ¥                      |   |              |   |   |                    |   |
| 5 *<br>ADEMPIMENTO       |   |              |   |   | ABILITA            |   |

## Sostituzione RPPA- Responsabile PerlaPA

Ministro per la Semplificazione e la Pubblica Amministrazione

Il Responsabile PerlaPA potrà nominare un nuovo Responsabile PerlaPA

| isualizza 10 🗸 elementi     |                  | Fittra               |                       |  |  |  |  |
|-----------------------------|------------------|----------------------|-----------------------|--|--|--|--|
| Codice Fiscale PA           | Denominazione PA | Denominazione PA     |                       |  |  |  |  |
| 12345678903                 | REGIONE LAZIO    |                      | 1-                    |  |  |  |  |
| 12345678904                 | REGIONE PIEMONTE | Nomina Nuovo Respons | ablie                 |  |  |  |  |
| ista da 1 a 2 di 2 elementi |                  | P                    | ecedente 1 Successivo |  |  |  |  |

Per la sostituzione, dovrà indicare il Codice Fiscale del Responsabile che subentra, che dovrà però essere registrato già nel sistema, o come Inseritore o come Responsabile di altra PA.

## Nuovo sistema di autenticazione PerlaPA-

## Sostituzione RPPA- Responsabile PerlaPA

| Ministro per la Semplificazione e la Pubblica Amministrazione |  |
|---------------------------------------------------------------|--|
|---------------------------------------------------------------|--|

| fiscale del Besponsabile subentrate' |            |   |  |
|--------------------------------------|------------|---|--|
| insvare del responsabile subenitatie | 0 Verifica | a |  |
|                                      |            |   |  |

## Candidatura a RPPA- Responsabile PerlaPA

Ministro per la Semplificazione e la Pubblica Amministrazione

| Visualizza 10 🗸 elemen             |            |                                           |                                            | Fittra.                                  |  |  |  |  |
|------------------------------------|------------|-------------------------------------------|--------------------------------------------|------------------------------------------|--|--|--|--|
| Codice Fiscale PA                  |            |                                           | Denominazione PA                           |                                          |  |  |  |  |
| 12345678903                        |            |                                           | REGIONE LAZIO                              |                                          |  |  |  |  |
| Inserisci il codice fiscale di ogr | v Pubblica | Amministrazione di cui ti stai dichiarani | do Responsable. Per ognuna dovrà essere al | iegato un documento firmato digitalmente |  |  |  |  |
| Codice Fiscale PA*                 |            | Atto di nomina" (P7M max 2Mb)             |                                            |                                          |  |  |  |  |

ll RPPA potrà anche autocandidarsi a RPPA di altra amministrazione.

ANAGRAFE delle PRESTAZIONI Inserimento incarichi Consulenti

data conferimento: dal 1 gennaio 2018

## Anagrafe prestazioni Inserimento incarichi consulenti conferiti <u>dal</u> 1 gennaio 2018 <u>Cosa Cambia</u> > I dati:

> più dati da inserire (curriculm, attestazioni, sito su cui dovrà essere pubblicato l'incarico, per default: sito presente su IPA)

> variazione campi: sostituito codice Ateco con Servizi istituzioni pubbliche

> aggiornamento cataloghi (esp. tipo rapporto, tipologia di importo)

> variazione denominazione campi, ma stesso contenuto (esp. forma contrattuale natura del conferimento)

### > I tempi:

- > tempo max inserimento incarico (entro tre mesi dal conferimento)
- > aggiornamento dati tempestivo

> variazioni di funzionalità: invio dichiarazioni (eliminato)

## Consulenti

Dati Amministrazione (selezionare AOO o UO dell'amministrazione, presenti in IPA, è una scelta opzionale)

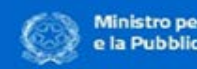

Ministro per la Semplificazione e la Pubblica Amministrazione

### Inserimento incarichi consulenti

| Dati dell'amministrazione          |                                                                                    |                           |                                             |                        |                              |   |
|------------------------------------|------------------------------------------------------------------------------------|---------------------------|---------------------------------------------|------------------------|------------------------------|---|
| Amministrazione                    |                                                                                    |                           | Unità operativ                              |                        |                              |   |
| REGIONE LAZIO                      |                                                                                    | . 0                       | ADD                                         | DIREZIONE REGIONALE AM | ABIENTE E SISTEMI NATUR      | 0 |
| Dati soonetto percettore           | DIREZIONE REGIONALE AMBIE<br>DIREZIONE REGIONALE CENTR<br>DIREZIONE REGIONALE FORM | ATE E<br>RALE A<br>AZIONE | SISTEMENATUR<br>CQUISTI<br>E, RICERCA E INI | CUOLA E UNIV           | ERSITA', DIRITTO ALLO STUDIO |   |
| Tipologia di soggetto percettore * |                                                                                    | Ð                         |                                             |                        |                              |   |
|                                    |                                                                                    | 20                        |                                             |                        |                              |   |

Amagnate Prestazioni

Logout

Ello Pirtzzi Responsabile del Procedimento

AMMINISTRAZIONI TEST VARIAZIONE

## Consulenti

Dati Amministrazione (selezionare AOO o UO dell'amministrazione, presenti in IPA, è una scelta opzionale)

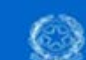

Ministro per la Semplificazione e la Pubblica Amministrazione

#### Anagrafe Prestazioni

Ello Pruzz Responsable del Procedimento Dipondenti PROVIA FILE XML AD USO AMMINISTRAZIONE TEST VARIAZIONE Logiori

| Amministrazione                 |   | Unità operat | tiva                                                                                                    |   |
|---------------------------------|---|--------------|----------------------------------------------------------------------------------------------------|---|
| REGIONE LAZIO                   | 0 | UO           | AGENZIA REGIONALE DEL TURISMO                                                                                  | 6 |
|                                 |   |              | AGENZIA REGIONALE DEL TURISMO<br>JENZIA REGIONALE PARCHI (ARP)<br>BEA CONTROLLO, RENDICONTAZIONE E CONTENZIOSO |   |
| Dati soggetio percettore        |   |              |                                                                                                    |   |
| ubouellin or selllene bereenere |   |              |                                                                                                    |   |

## Consulenti

Indicare una delle quattro tipologie di soggetto percettore:

- Persona fisica con cf rilasciato in Italia

- Persona fisica senza cf rilasciato in Italia

- Società con cf rilasciato in Italia

- Società senza cf rilasciato in Italia

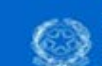

Ministro per la Semplificazione e la Pubblica Amministrazione

#### Inagrafe Prestazioni

Elio Piruza Responsabile del Procedimento Dipendenti PROMI FILE XML AD USO AMMINISTRAZIONI TE ST VARIAZIONE Logovt

| Dati dell'amministrazione                                                                                                    |     |                                      |
|----------------------------------------------------------------------------------------------------|-----|--------------------------------------|
| Amministrazione                                                                                                    |     | Unità operativa                      |
| REGIONE LAZIO                                                                                                    | • • | UO AGENZIA REGIONALE DEL TURISMO • • |
| Dati soggetto percettore                                                                                                    |     |                                      |
| Tipologia di soggetto percettore *                                                                                                    |     |                                      |
| Selezionare                                                                                                    | 0   |                                      |
| Selectonare -     Persona fisica - con codice fiscale rilasciato in italia     Persona fisica - senza codice fiscale rilasciato in Italia |     |                                      |

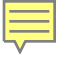

## Consulenti

Se si è selezionato: Persona fisica con cf rilasciato in Italia, inserire il cf e cliccare sul pulsante Verifica

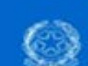

Ministro per la Semplificazione e la Pubblica Amministrazione

#### Anagrafe Prestazioni

Ello Proza Responsable del Procediment Dipendenti PRIMA FILE XML AD USO AMMENSTRAZIONI TEST VARIAZIONE Logost

| Dati dell'amministrazione                                |           |                                                    |
|----------------------------------------------------------|-----------|----------------------------------------------------|
| Amministrazione                                          |           | Unità operativa                                    |
| REGIONE LAZIO                                            | • 0       | A00 DIREZIONE REGIONALE AMBIENTE E SISTEMI NATUR • |
| Dati soggetto percettore                                 |           |                                                    |
| Tipologia di soggetto percettore *                       |           |                                                    |
| Persona física - con codice fiscale rilasciato in Italia | • •       |                                                    |
| Codice fiscale *                                         |           |                                                    |
| BSSMRA50A21H501Q                                         | Ventica Q |                                                    |
|                                                          | C         |                                                    |
|                                                          |           |                                                    |
|                                                          |           |                                                    |

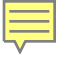

## Consulenti

Seil soggetto è presente nel sistema, appariranno i suoi dati anagrafici

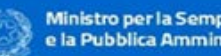

Ministro per la Semplificazione e la Pubblica Amministrazione

Amagnate Prestazioni Ello Pirtzzi Responsabile del Procedimento lipendenti FROM FILE YOML AD USO MMMMSTRAZIONI TEST VARIAZIONE Logout

| mministrazion   | e                    |                |               |         |            | Unità operati | va          |                              |                            |         |     |
|-----------------|----------------------|----------------|---------------|---------|------------|---------------|-------------|------------------------------|----------------------------|---------|-----|
| REGIONE LA      | ZIO                  |                |               |         | • 0        | UO            | AGE         | NZIA REGIONALE               | DEL TURISMO                |         | • 0 |
| rli soggetto pe | rcettore             |                |               |         |            |               |             |                              |                            |         |     |
| pologia di sog  | getto percettor      | •*             |               |         |            |               |             |                              |                            |         |     |
| Persona fisica  | + con codice fisc    | ale rilasci    | ito in Italia |         | . 0        |               |             |                              |                            |         |     |
| Codice fiscal   |                      |                |               |         |            |               |             |                              |                            |         |     |
| rssmra50a2      | 1h501g               |                |               | 0       | Aenifica Q |               |             |                              |                            |         |     |
| Cognome         |                      |                | Nome          | 1000000 |            | Data di nasci | ta          |                              | Genere                     |         |     |
| ROSSI           |                      | 0              | MARIC         | 0       | 0          | 20/01/1950    |             | Θ                            | Maschio                    |         | . 0 |
| Stato nascita   |                      |                |               |         |            | Comune di n   | ascita      |                              |                            |         |     |
| ITALIA          |                      |                |               |         | . 0        | ROMA          |             |                              |                            |         | 0   |
| Elanco inca     | eichi salatki al se  | ocetto sel     | ation the     |         |            |               |             |                              |                            |         |     |
| CREATE AND      | inchi relativi ai se | Abeno ses      | a nonneno     |         |            |               |             |                              |                            |         |     |
| Visualizza      | 10 • elem            | enti           |               |         |            |               |             | F                            | tra:                       |         |     |
|                 | Soggetto             | Data<br>confer | imento        | Ragione | Oggetto    | Comp          | enso<br>(C) | Data inizio<br>dell'incarico | Data fine<br>dell'incarico | Saldato | A   |
| Anno            | Gichiarante          | - OPH III      | Call IN C     |         |            |               |             |                              |                            |         |     |

## Consulenti

Nel caso in cui il soggetto percettore sia senza cf rilasciato in Italia, bisognerà inserire il Nome e il Cognome

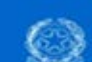

Ministro per la Semplificazione e la Pubblica Amministrazione

#### Anagrafe Prestazioni

Elio Finizzi Riesponsabile del Procedimento Dipendenti PROMI FILE XML AD USO AMMENSTRAZIONI TEST VARIAZIONE Logiori

×

### Inserimento incarichi consulent Persona fisica - senza codice fiscale rilasciato in Italia

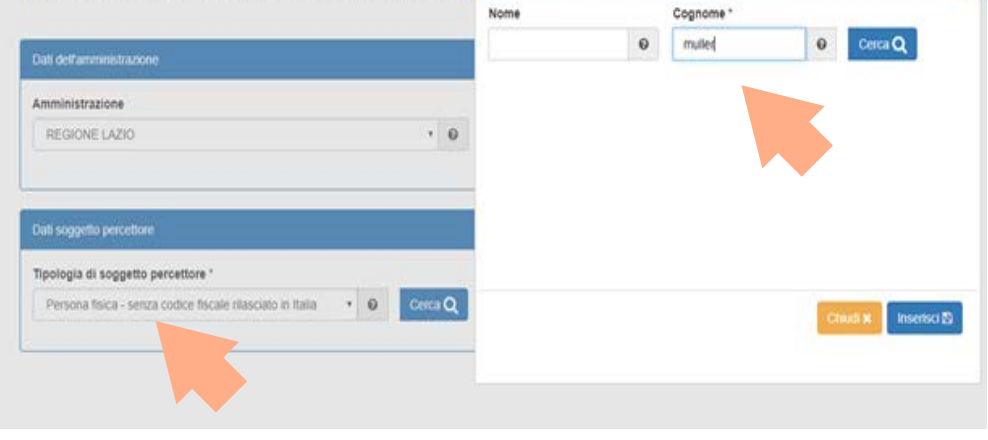

Consulenti

Apparirà quindi un elenco dal quale selezionare il soggetto.

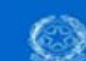

Ministro per la Semplificazione e la Pubblica Amministrazione Anagrafe Prestazioni

Ello Pirsza Responsabile del Procedimento Dipendenti PROM FILE XML AD USO AMMINISTRAZIONI TEST VARIAZIONE Logiorit

#### Inserimento inca Persona física - senza codice físcale rilasciato in Italia × Nome Cognome Certa Q 0 muller 0 Elenco risultati di ricerca Amministrazione **REGIONE LAZIO** Visualizza 10 • elementi Fittra: Cognome Nome Partita Iva Genere Data di nascita М Muller Georg 01/01/2017 M 12/03/2016 8 Mueller Bernard Tipologia di soggetto percettore " Persona fisica - senza codice fiscale rilas M 12/03/2016 0 Mueller Simone F 0 Mueller Natasha 12/03/2016 Inserisci 🗃

Consulenti

Se sono già presenti altri incarichi nel sistema relativi allo stesso soggetto percettore apparirà un Alert.

|                 | Ministro                | porta          | Avviso                                       | - an ann an state - Saint                                            |                                                  |                                      |                                                              |                                                      | ×             |            |       |
|-----------------|-------------------------|----------------|----------------------------------------------|----------------------------------------------------------------------|--------------------------------------------------|--------------------------------------|--------------------------------------------------------------|------------------------------------------------------|---------------|------------|-------|
| serin           | iento                   | inc se         | ono già pres<br>elezionato 5<br>ancellazione | senti incarichi per i<br>Selezionare un inci<br>r oppure inserire ui | l soggetto pi<br>arico dalla lit<br>n nuovo inca | ercettore<br>sta per e<br>irico sele | e conferiti dal sog<br>flettuarne la mo<br>ezionando il puls | ggetto conferente<br>difica, revoca o<br>ante "Nuovo |               |            |       |
|                 |                         |                | canto .                                      |                                                                      |                                                  |                                      |                                                              |                                                      |               |            |       |
| mministrazion   | •                       |                |                                              |                                                                      |                                                  |                                      |                                                              | Chied                                                |               |            |       |
| REGIONE LA      | 20                      |                |                                              |                                                                      |                                                  |                                      |                                                              |                                                      | BIENTE E SI   | STEMI NATU | R • 0 |
|                 |                         | _              |                                              |                                                                      | _                                                | -                                    | _                                                            | _                                                    | _             | _          | _     |
| all soggetto pe | cettore                 |                |                                              |                                                                      |                                                  |                                      |                                                              |                                                      |               |            |       |
| ipologia di sog | getto percettor         |                |                                              |                                                                      |                                                  |                                      |                                                              |                                                      |               |            |       |
| Persona física  | - con codice this       | CHMM (FERINGER | to in Italia                                 |                                                                      | . 0                                              |                                      |                                                              |                                                      |               |            |       |
| Codice fiscal   |                         |                |                                              |                                                                      |                                                  |                                      |                                                              |                                                      |               |            |       |
| RSSMRASC        | A21H501Q                |                |                                              | 0                                                                    | Aerifica Q                                       |                                      |                                                              |                                                      |               |            |       |
| Cognome         |                         |                | Nome                                         |                                                                      |                                                  | Data                                 | di nascita                                                   |                                                      | Genere        |            |       |
| ROSSI           |                         | 0              | MARIO                                        |                                                                      | 0                                                | 201                                  |                                                              | Ũ                                                    | Maschio       |            | . 0   |
| Stato nascita   |                         |                |                                              |                                                                      |                                                  | Comu                                 | ine di nascita                                               |                                                      |               |            |       |
| ITALIA          |                         |                |                                              |                                                                      | . 0                                              | ROMA                                 |                                                              |                                                      |               | 0          |       |
| Elenco inca     | richi relativi ai so    | oggetto sex    | zionato                                      |                                                                      |                                                  |                                      |                                                              |                                                      |               |            |       |
|                 |                         |                |                                              |                                                                      |                                                  |                                      |                                                              |                                                      |               |            |       |
| Visualizza      | 10 • elem               | hent)          |                                              |                                                                      |                                                  |                                      |                                                              | FI                                                   | fra.          |            |       |
|                 |                         | Data           |                                              |                                                                      |                                                  |                                      |                                                              | -                                                    | -             |            |       |
| Anno C          | Soggetto<br>dichiarante | confer         | imento<br>carico                             | Ragione<br>dell'incarico                                             | dell'incar                                       | rice .                               | Compenso<br>lordo (C)                                        | dell'incarico                                        | dell'incarico | Salda      | Azic  |

Consulenti

Incarichi già inseriti potranno essere modificati tramite l'apposita funzione nel campo Azioni

| Data     Data     Compenso     Data fine       Soggetto<br>dichiarante     Data<br>confermento<br>definicarico     Ragione<br>definicarico     Compenso<br>fordo (C)     Data fine       Soggetto<br>dichiarante     Data<br>confermento<br>definicarico     Ragione<br>definicarico     Compenso<br>fordo (C)     Data fine     Saldato       Azioni     Azioni     Intela in guidizio     Compenso<br>fordo (C)     Data fine     Saldato     Azioni       Intelacioni     PRESTAZIONE<br>DCCASIONALE     Unela in guidizio     € 160,00     17/02/2016     Saldato     Azioni       Intela in guidizio     € 160,00     17/02/2016     Saldato     Azioni     Revoca<br>Saldato       Intel 1 elementi     Precodente     Modifica     Elemina<br>Revoca     Saldato                                                                                                    | -                       | 0.01                                                                        | 0                                     | 141000                   |                          | 0 | 2002414055            |                              | 0              | 14000           | - Alla                     | 1      |   |
|----------------------------------------------------------------------------------------------------|-------------------------|-----------------------------------------------------------------------------|---------------------------------------|--------------------------|--------------------------|---|-----------------------|------------------------------|----------------|-----------------|----------------------------|--------|---|
| ato naseita Consume di nascita<br>ITALIA   Consume di nascita  ROMA  Elenco incarichi relativi al soggetto selezionato  Soggetto Soggetto Soggetto Soggetto Soggetto Soggetto Soggetto Soggetto Soggetto Softenmento Gell'incarico Sol 17/02/2016 Si Precodente  Modifica Elemina Revoca Saida  Nuovo incarico Consumento Consumento Consume | NU                      | 1991                                                                        | 0                                     | MARIO                    |                          | • | 20/01/19/06           | 502                          | v              | MdDs            | unio                       |        |   |
| ITALIA                                                                                                    | tato                    | nascita                                                                     |                                       |                          |                          |   | Comune di r           | nascita                      |                |                 |                            |        |   |
| Elenco incarichi relativi al soggetto selezionato                                                                                                    | ITA                     | ALIA                                                                        |                                       |                          |                          | 0 | ROMA                  |                              |                |                 |                            |        |   |
| Soggetto<br>dichiarante       Data<br>confermento<br>dell'incarico       Ragione<br>dell'incarico       Oggetto<br>dell'incarico       Compenso<br>lordo (K)       Data inizio<br>dell'incarico       Data fine<br>dell'incarico       Saldato       Azioni         REGIONE<br>LAZIO       17/02/2016       PRESTAZIONE<br>DOCCASIONALE       tutela in guidizio       € 160,00       17/02/2016       Si       Image: Confermental<br>si confermental<br>si confermental<br>elimina<br>Revoca<br>saida         a 1 di 1 elementa       Precedente       Modifica<br>Elimina<br>Revoca<br>saida                                                                                                    | Ele                     | enco incarichi rel                                                          | lativi al soggetto sek                | ezionato                 |                          |   |                       |                              |                |                 |                            |        |   |
| Soggetto<br>dichiarante<br>dichiarante         Data<br>conferimento<br>dell'incarico         Ragione<br>dell'incarico         Oggetto<br>ledel'incarico         Compenso<br>ledel'incarico         Data inizio<br>dell'incarico         Data fine<br>dell'incarico         Saldato         Azioni           REGIONE<br>LAZIO         17/02/2016         PRESTAZIONE<br>OCCASIONALE         tutela in guidzio         € 160,00         17/02/2016         Si         Image:<br>Saldato         Modifica<br>Elimina<br>Revoca<br>Saldato           a 1 di 1 elementi         Vereodente         Vereodente         Nevoca         Saldato         Saldato         Nevoca                                                                                                    |                         |                                                                             |                                       |                          |                          |   |                       |                              |                |                 |                            |        |   |
| REGIONE<br>LAZIO         17/02/2016         PRESTAZIONE<br>DCCASIONALE         tutela in giudizio         € 160,00         17/02/2016         SI         Image: Comparison of the second second se                                                                                    |                         | Soggetto<br>dichiarante                                                     | Data<br>conferimento<br>dell'incarico | Ragione<br>dell'incarico | Oggetto<br>dell'incarico |   | Compenso<br>lordo (€) | Data inizio<br>dell'incarico | Data<br>dell'i | fine<br>ncarico | Saldato                    | Azioni |   |
| A 1 di 1 elementi<br>a 1 di 1 elementi<br>*<br>Nuovo Incarico O                                                                                                    |                         | REGIONE                                                                     | 17/02/2016                            | PRESTAZIONE              | tutela in giudizi        | ю | € 160,00              | 17/02/2016                   |                |                 | SI                         | 1-     |   |
| • Nuovo Incarico O                                                                                                    |                         |                                                                             |                                       |                          |                          |   |                       |                              |                |                 | nur hanna                  |        | 1 |
|                                                                                                    | a                       | 1 di 1 elementi                                                             |                                       |                          |                          |   |                       |                              | Prece          | dente           | Elimina<br>Revoca<br>Salda |        |   |
|                                                                                                    | (a)                     | 1 di 1 elementi<br>Nuovo incarico C                                         | 2                                     |                          |                          |   |                       |                              | Prece          | dente           | Elimina<br>Revoca<br>Salda |        |   |
| fica Dati Incarico                                                                                                    | (a)<br>(4)              | 1 di 1 elementi<br>Nuovo incarico C                                         | 3                                     |                          |                          |   |                       |                              | Prece          | dente           | Elimina<br>Revoca<br>Salda |        |   |
| fica Dati incarico<br>vni di conferimento incarico.*.                                                                                                    | i a<br>4<br>Itea<br>emi | 1 di 1 elementi<br>Nuovo incarico C<br>a Dati incarico<br>i di conferimenti | to incarico *                         |                          |                          |   |                       |                              | Prece          | dente           | Elimina<br>Revoca<br>Salda |        |   |
| fica Dati incarico<br>mi di conferimento incarico.*.                                                                                                    | i a<br>«                | 1 di 1 elementi<br>Nuovo incarico C<br>e Dati incarico<br>i di conferiment  | to incarico *                         |                          |                          |   |                       |                              | Prece          | dente           | Elimina<br>Revoca<br>Salda |        |   |

## Anagrafe prestazioni Consulenti

Se a sistema non sono presenti incarichi pregressi, questi vanno inseriti ex novo, tramite il pulsante Nuovo Incarico

|            |                  | ,                         |
|------------|------------------|---------------------------|
|            |                  | ,                         |
|            |                  |                           |
|            |                  |                           |
|            |                  |                           |
|            |                  |                           |
|            |                  |                           |
|            |                  |                           |
|            |                  | •                         |
|            |                  |                           |
|            |                  |                           |
|            |                  |                           |
|            |                  |                           |
|            |                  |                           |
| Saldato 11 | Azion            | 1.1                       |
| NO         | 1.               | (                         |
|            | le1Succe         | essi                      |
|            | Saldate II<br>NO | Saldato II Azion<br>NO F- |

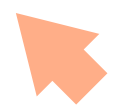

Consulenti

Per l'Inserimento del nuovo incarico andranno valorizzati i campi obbligatori, come il campo Servizi istituzioni Pubbliche, attraverso una scelta dal menù tendina

| Estremi di conferimento incarico *                                                                                                    | Das incienco                                |        |                    |                |     |  |  |  |  |  |
|----------------------------------------------------------------------------------------------------|---------------------------------------------|--------|--------------------|----------------|-----|--|--|--|--|--|
| Data di conferimento dell'incarico *  Oggetto dell'incarico *   Oggetto dell'incarico *   Servizi piesta di amministrazione pubblica - Consulenza legale Servizi giesta di amministrazione pubblica - Consulenza legale Servizi giesta di amministrazione pubblica - Consulenza legale Servizi giesta di amministrazione pubblica - Consulenza legale Servizi giesta di amministrazione pubblica - Consulenza legale Servizi giesta di amministrazione pubblica - Consulenza legale Servizi giesta di amministrazione pubblica - Consulenza legale Servizi giesta di amministrazione pubblica - Consulenza legale Servizi giesta di amministrazione pubblica - Consulenza legale Servizi giesta di amministrazione pubblica - Consulenza legale Servizi per la pessione del temtrorio (edilizia, utuanistica, energia e risorse minerarie, politiche abitative, attività VVFF e protezione civile; ) - Studi e perce teoriche Servizi per la pessione del temtrorio (edilizia, utuanistica, energia e risorse minerarie, politiche abitative, attività VVFF e protezione civile; ) - Consulenza legale Servizi per la pessione del temtrorio (edilizia, utuanistica, energia e risorse minerarie, politiche abitative, attività VVFF e protezione civile; ) - Consulenza legale Servizi per la pessione del ambinet - Consulenza legale Servizi per la pessione del santo e coltavia Servizi per la pessione del santo e perceixe teoriche Servizi per la pessione del sentore sociale - Coltavia Servizi per la pessione del sentore sociale - Coltavia Servizi per la pessione del sentore sociale - Coltavia Servizi per la pessione del sentore sociale - Coltavia Servizi per la pessione del sentore sociale - Coltavia Servizi per la pessione del sentore sociale - Coltavia Servizi per la pessione del sentore sociale - Coltavia Servizi per la pessione del sentore sociale - Coltavia Servizi per la pessione del sentore sociale - Coltavia Servizi per la pessione del sentore sociale - Coltavia Servizi per la pessione del sentore sociale - Coltavia Servizi per la pessione del sentore sociale - Coltavi | Estremi di conferimento incarico '          | e.     |                    |                |     |  |  |  |  |  |
| Degetio dell'incario *                                                                                                    |                                             |        |                    |                |     |  |  |  |  |  |
|                                                                                                    | Data di conferimento dell'incarico          |        | Oggetto dell'inc   | arico *        |     |  |  |  |  |  |
| Servizi instruzieni Pubbliche *                                                                                                    |                                             | 0      |                    |                |     |  |  |  |  |  |
|                                                                                                    | Servizi istituzioni Pubbliche *             |        |                    |                |     |  |  |  |  |  |
| Selezionare Servizi generai di amministrazione pubblica - Consulenza legale Servizi generai di amministrazione pubblica - Consulenza legale Servizi generai di amministrazione pubblica - Consulenza processonal Servizi generai di amministrazione pubblica - Consulenza processonal Servizi generai di amministrazione pubblica - Soudi di mercioale esondaggi Servizi generai di amministrazione pubblica - Soudi di mercioale esondaggi Servizi generai di amministrazione pubblica - Soudi di mercioale esondaggi Servizi generai di amministrazione pubblica - Soudi di mercioale esondaggi Servizi per la gestione del lemtorio (ediza, ubanistica, energia e nisorse minerarie, politiche abitative, attività VV/FF, e protezione olvite; ) - Studi e percise teoriche Servizi per la gestione del lemtorio (ediza, ubanistica, energia e nisorse minerarie, politiche abitative, attività VV/FF, e protezione olvite; ) - Colaud Servizi per la gestione del ambiente - Consulenza legale Servizi per la gestione del ambiente - Consulenza legale Servizi per la gestione del ambiente - Colauda legale Servizi per la gestione del ambiente - Colauda Servizi per la gestione del ambiente - Studi e percise teoriche Servizi per la gestione del ambiente - Colauda Servizi per la gestione del sambia (servizi a merinistrative e di regolamentazione, servizi operativi) - Consulenza legale Servizi per la gestione del sambiente - Ante colaborazioni professionali Servizi per la gestione del sambiente della di leverizi amministrativi e di regolamentazione, servizi operativi) - Consulenza legale Servizi per la gestione della sambia (servizi amministrative di regolamentazione, servizi operativi) - Consulenza legale Servizi per la gestione della sambia (servizi amministrative di regolamentazione, servizi operativi) - Consulenza legale Servizi per la gestione della sambia (servizi amministrative di regolamentazione, servizi operativi) - Consulenza legale Servizi per la gestione della sambia (servizi amministrative di regolamentazione, servizi operativi) - Consulenza l       |                                             |        |                    |                |     |  |  |  |  |  |
|                                                                                                    | Para lat managed all appreciately interview | e pour | Alles Comunication | ne istituzioni | ale |  |  |  |  |  |

## Consulenti

Inserimento nuovo incarico – andrà valorizzato il campo inizio e fine incarico, il campo Tipologia di compenso e caricati i files del Ourriculum vitae e della dichiarazione allo svolgimento di altri incarichi

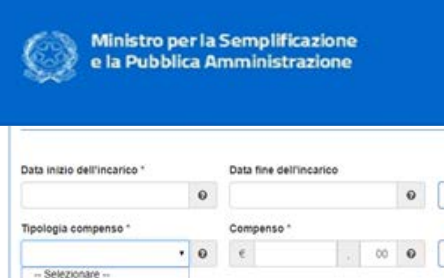

#### Anagrafe Prestazioni

Elio Piruza Responsabile del Procedimenta Dipendento PRICMA FILE XML AD USO AMMINISTRAZION TEST VARIAZIONE Logont

|                                                                                                    | 0 |            |                          | 0           | NO Attestazione avvenuta vent                                  | ica Insussis        | tenza                  |                    |                |
|----------------------------------------------------------------------------------------------------|---|------------|--------------------------|-------------|----------------------------------------------------------------|---------------------|------------------------|--------------------|----------------|
| lipologia compenso *                                                                                                    |   | Compenso * |                          |             |                                                                | Amm                 | iontare erogato "      |                    |                |
| •                                                                                                    | 0 | e          | . 00                     | 0           | NO Incarico saldato                                            | €.                  |                        | 00                 | 6              |
| Selezionare<br>Previsto<br>Presunto<br>Gratuito                                                                                                    |   |            |                          |             |                                                                | 5.0 - C             |                        |                    |                |
| curriculum Vitae * (PDF m                                                                                                    |   | •          |                          |             | Dichiarazione svolgimento altri inca                           | richi * <i>(POF</i> | max 2Gb)               |                    |                |
| r jande en einer het hen in der Geschen einen stationen anter einer einer |   |            | Cark                     | a 🖨         |                                                                |                     | 0                      | Cark               | ca B           |
|                                                                                                    |   |            | Read and a second second | al en antre |                                                                |                     | 10200                  |                    | -              |
|                                                                                                    |   |            |                          |             |                                                                |                     |                        |                    |                |
| lito web trasparenza "                                                                                                    | × |            |                          |             |                                                                |                     |                        | _                  | _              |
| Sito web trasparenza *                                                                                                    |   |            |                          |             |                                                                |                     |                        | Verific            | ca 🗸           |
| ito web trasparenza "                                                                                                    |   |            |                          |             |                                                                |                     |                        | Verifi             | ca 4           |
| ito web trasparenza *                                                                                                    | • |            |                          |             |                                                                |                     |                        | Verifi             | ca 4           |
| Sito web trasparenza *                                                                                                    |   |            |                          |             |                                                                |                     |                        | Venth              | ca 🗸           |
| ito web trasparenza ".                                                                                                    |   |            |                          |             |                                                                |                     | 1                      | Verifi             | ca 🛩           |
| ito web trasparenza "                                                                                                    |   |            |                          |             |                                                                |                     |                        | Venth              | ca v           |
| lito web trasparenza *                                                                                                    |   |            |                          | 0           | NO Per la modalità si è fatto ri                               | ferimento a         | d un regolamento all'u | Ventile            | car~           |
| lito web trasparenza *                                                                                                    |   |            |                          | 0           | NO Per la modatità si è fatto n<br>datrammistrazione           | ferimento a         | d un regolamento all'u | Ventile            | ca 🗸           |
| iito web trasparenza *                                                                                                    |   | Articolo   | 2                        | 0           | NO Per la modalità si è fatto ri<br>datrammistrazione<br>Comma | ferimento a<br>Data | d un regolamento all'u | Ventil<br>oppo add | ca 🗸           |
| ito web trasparenza *                                                                                                    | 0 | Articolo   |                          | 0           | NO Per la modalità si è fatto n<br>datrammistrazione<br>Comma  | ferimento a<br>Data | d un regolamento all'u | Ventil<br>ropo ado | ca •<br>ottati |
| ito web trasparenza *<br>Iferimento normativo<br>umero                                                                                                    | 0 | Articolo   |                          | 0           | NO Per la modaità si è fatto n<br>dal'amministrazione<br>Comma | ferimento a<br>Data | d un regolamento all'u | Vertfa             | ca •           |

ANAGRAFE delle PRESTAZIONI Inserimento incarichi Dipendenti

data conferimento: dal 1 gennaio 2018

## Anagrafe prestazioni Inserimento incarichi dipendenti conferiti <u>dal</u> 1 gennaio 2018 <u>Cosa Cambia</u>

- > non è più richiesta la relazione accompagnamento
- > occorre aggiungere il sito su cui andrà pubblicato l'incarico (per default: sito presente su IPA)
- > aggiornamento cataloghi (esp. oggetto, nuovo elenco)

### > I tempi:

> aggiornamento dati tempestivo (rimane il termine di 15 gg per l'inserimento dell'autorizzazione/ conferimento incarico)

> variazioni di funzionalità: invio dichiarazioni

## Anagrafe prestazioni Dipendenti

Dati Amministrazione ( opzionale è selezionare AOO o UO; il sistema riporta quanto indicato su IPA)

Dati soggetto percettore – inserire cf

Dati soggetto conferente: indicare selezionando dal menù a tendina la tipologia

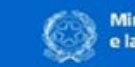

Ministro per la Semplificazione e la Pubblica Amministrazione

### Inserimento incarichi dipendenti

#### Dati dell'amministrazione Amministrazione Unită operativa . 0 AGENZIA REGIONALE DEL TURISMO . 0 REGIONE LAZIO Codice fiscale soggetto percettore \* 0 Ventica Q vrdma60a20h501p Cognome Nome Data di nascita Genere VERDI 0 MARIO 0 20/01/1960 0 Maschio . 0 Stato nascita Comune di nascita 0 ITALIA . 0 ROMA Dati soggetto conterente Tipologia di soggetto conferente " -- Selezionare --0 Persona física - con codice fiscale rilasciato in Italia Persona física - senza codice físcale rilasciato in Italia Società - con codice fiscale rilasciato in Italia Società - senza codice fiscale rilasciato in Italia

#### Anagrafe Prestazioni

Ello Prizzi Responsabile del Procedimento Dipendenti PRICMA FLE XML AD USO AMMINISTRADON TEST VARIADONE Logowt

Dipendenti

Dati soggetto conferente. Se pubblico, inserire cf, e cliccare su Cerca

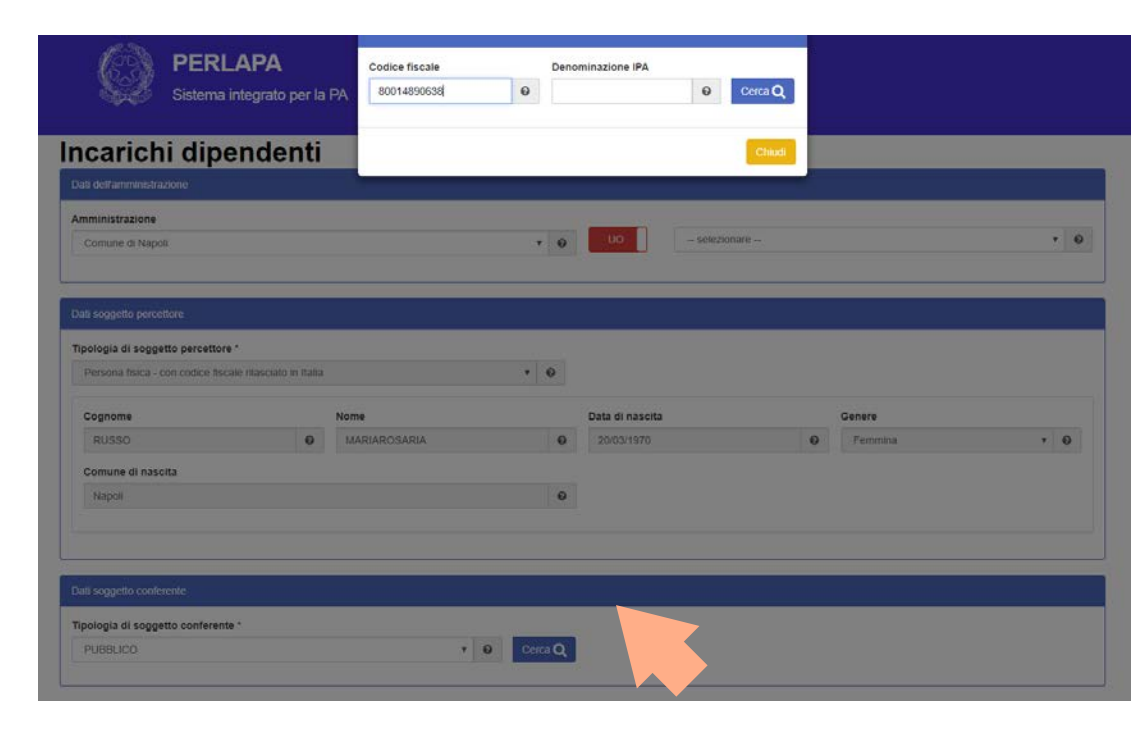

Dipendenti

Alert su presenza altri incarichi al soggetto percettore inseriti dallo stesso soggetto conferente

| Ministro per                        | Awiso                                                              | NAME AT A SUCC                                                                     |                                                                                                    | ×                                      | Ulonte: Man |
|-------------------------------------|--------------------------------------------------------------------|------------------------------------------------------------------------------------|----------------------------------------------------------------------------------------------------|----------------------------------------|-------------|
| nserimento in                       | Sono già presenti in<br>selezionato. Selezio<br>cancellazione oppu | carichi per il soggetto p<br>inare un incarico dalla I<br>re inserire un nuovo inc | ercettore conferiti dal soggeti<br>sta per effettuarne la modifici<br>arico selezionando il pulsante | lo conferente<br>8. revoca o<br>"Nuovo |             |
| Dati dell'amministrazione           | incarico".                                                         |                                                                                    |                                                                                                    |                                        |             |
| Amministrazione                     |                                                                    |                                                                                    |                                                                                                    | Chuck                                  |             |
| REGIONE LAZIO                       | _                                                                  |                                                                                    |                                                                                                    | TURISMO                                | • 0         |
|                                     |                                                                    |                                                                                    |                                                                                                    |                                        |             |
| Dati soggetto percettore            |                                                                    |                                                                                    |                                                                                                    |                                        |             |
| Codice fiscale soggetto percettore  |                                                                    |                                                                                    |                                                                                                    |                                        |             |
| vrdnma60a20h501p                    |                                                                    | Verifica Q                                                                         |                                                                                                    |                                        |             |
| Cognome                             | Nome                                                               |                                                                                    | Data di nascita                                                                                      | Genere                                 |             |
| VERD                                | • MARIO                                                            | 0                                                                                  | 20/01/1960                                                                                           | Maschio                                | . 0         |
| Stato nascita                       |                                                                    |                                                                                    | Comune di nascita                                                                                    |                                        |             |
| ITALIA                              |                                                                    | • 0                                                                                | ROMA                                                                                                 |                                        | Ø           |
|                                     |                                                                    |                                                                                    |                                                                                                    |                                        |             |
|                                     |                                                                    |                                                                                    |                                                                                                    |                                        |             |
| Tipologia di soggetto conferente *  |                                                                    |                                                                                    |                                                                                                    |                                        |             |
| Persona física - con codice físcale | rilasciato in Italia                                               | • 0                                                                                |                                                                                                    |                                        |             |
| Codice fiscale soggetto conferen    | nte "                                                              |                                                                                    |                                                                                                    |                                        |             |
| rssmra50a210501g                    |                                                                    | e Ventica Q                                                                        |                                                                                                    |                                        |             |
|                                     |                                                                    |                                                                                    |                                                                                                    |                                        |             |

Dipendenti

Dati soggetto conferente con codice fiscale rilasciato in Italia

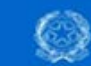

Ministro per la Semplificazione e la Pubblica Amministrazione

#### Anagrafe Prestazioni

Elio Finizzi Responsabile del Procedimento Dipendenti PROMI FILE XML AD USO AMMENSTRAZIONI TEST MPRAZIONE Logiost

| Persona física | - con codice fiscale                     | niascia | ito in italia |                          | 0    |              |                              |                              |             |        |           |    |
|----------------|------------------------------------------|---------|---------------|--------------------------|------|--------------|------------------------------|------------------------------|-------------|--------|-----------|----|
| odice fiscal   | e soonetto conferer                      |         |               |                          |      |              |                              |                              |             |        |           |    |
| rssmra50a2     | 1h501q                                   |         |               | Wentlo                   | a Q  | 1            |                              |                              |             |        |           |    |
| conome         |                                          |         | Nome          | Trees and                |      | Data di na   | 150.03                       |                              | Genere      |        |           |    |
| ROSSI          |                                          | 0       | MARIO         |                          | 0    | 20/01/11     | 950                          | 0                            | Maschio     |        |           |    |
| itato nascita  |                                          |         |               |                          |      | Comune o     | di nascita                   |                              |             |        |           |    |
| ITALIA         |                                          |         |               |                          | 0    | ROMA         |                              |                              |             |        |           |    |
| Visualizza     | 10 • elementi<br>Soggetto<br>dichiarante | Sog     | getto         | Oggetto<br>dell'incarico | Com  | penso<br>(C) | Data inizio<br>dell'incarico | Fits<br>Data fir<br>dell'inc | ne<br>arico | Salda  | Azioni    |    |
| 2016           | REGIONE LAZIO                            | REG     | IONE LAZIO    | tutela in giudizio       | € 16 | 0.00         | 17/02/2016                   |                              |             | si     | 1.        |    |
| Vista da 1 a   | 1 di 1 elementi                          |         |               |                          |      |              |                              |                              | Precede     | ette 1 | Successiv | 10 |

Dipendenti

Inserimento nuovo incarico

| e la Pubblica Ar                     | 5emp<br>nmin | lific<br>istra | azione<br>Izione     |     |                                       |                      | Ello Pyrazi F<br>Dipendenti<br>PROVA FILE<br>AMMERISTR<br>Logowt | XML AD U<br>A210NI TES   | e dell<br>IO<br>T NRF | RAZIO  | enerco<br>E          |
|--------------------------------------|--------------|----------------|----------------------|-----|---------------------------------------|----------------------|------------------------------------------------------------------|--------------------------|-----------------------|--------|----------------------|
| ata di autorizzazione o conferimento | Ogge         | to dell,       | l'incarico *         |     |                                       |                      | • 0                                                              | di utfa                  | in<br>to              | carico | rientrante nei dove  |
| ata inizio dell'incarico *           |              |                | Data fine dell'incar | 100 |                                       |                      | Ammontare                                                        | erogato "                |                       |        |                      |
|                                      |              | Θ              |                      |     |                                       | 0                    | e                                                                |                          |                       | 00     | 0                    |
| Ipologia compenso "                  |              |                | Compenso *           |     |                                       |                      |                                                                  |                          |                       |        |                      |
|                                      |              | 0              | e                    |     | 00 🛛                                  |                      | NO                                                               | ncarico salo             | ato                   |        |                      |
|                                      |              |                |                      |     |                                       |                      |                                                                  |                          |                       |        |                      |
| ito web trasparenza *                |              |                |                      |     |                                       |                      |                                                                  |                          |                       |        | Ventica 🗸            |
| ito web trasparenza *                |              |                |                      | 0   | NO Perla                              | a modalità           | si è fatto riferi                                                | mento ad ur              | i rego                | lamen  | ventica 🗸            |
| ito web trasparenza *                | Artico       | ło             |                      | 0   | NO Per la<br>dall'amministra<br>Comma | a modalità<br>azione | si è fatto riferi                                                | mento ad ur<br>Data rife | rego                  | lamen  | lo all'uopo adottato |

# ANAGRAFE DELLE PRESTAZIONI

Per incarichi conferiti prima del 1 gennaio 2018

> rimane la struttura e la gestione delle attuali utenze: RPPA, RP e UI con relativa gestione

# IN SINTES

A) incarichi conferiti <u>prima</u> di 1 gennaio 2018 B) incarichi conferiti <u>da</u> 1 gennaio 2018

CASO A)

- VECCHIO APPLICATIVO (Anagrafe Prestazioni 2017) CASO B)

- REGISTRAZIONE RPPA/ REGISTRAZIONE INSERITORI – Anagrafe Prestazioni 2018

MENU'TENDINA per scelta PA (solo nel caso di utenti che gestiscono più PA) per cui si stanno inserendo gli incarichi
MENU'TENDINA per scelta (opzionale) AOO o UO per cui si stanno inserendo gli incarichi

### Per approfondimenti:

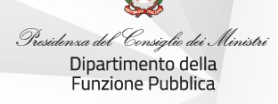

Webinar 27 ottobre: <u>http://eventipa.formez.it/node/112307</u> Webinar 21 dicembre <u>http://eventipa.formez.it/node/123196</u>

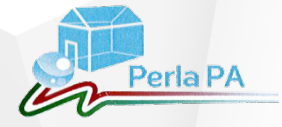

## CONTATTI DESK TECNICO PERLAPA telefono: 06 82888718

perlapa@governo.it